#### <u>ขั้นตอนการสั่งซื้อบัตร Privilege Card ผ่านธนาคารทหารไทยธนชาต (ttb)</u>

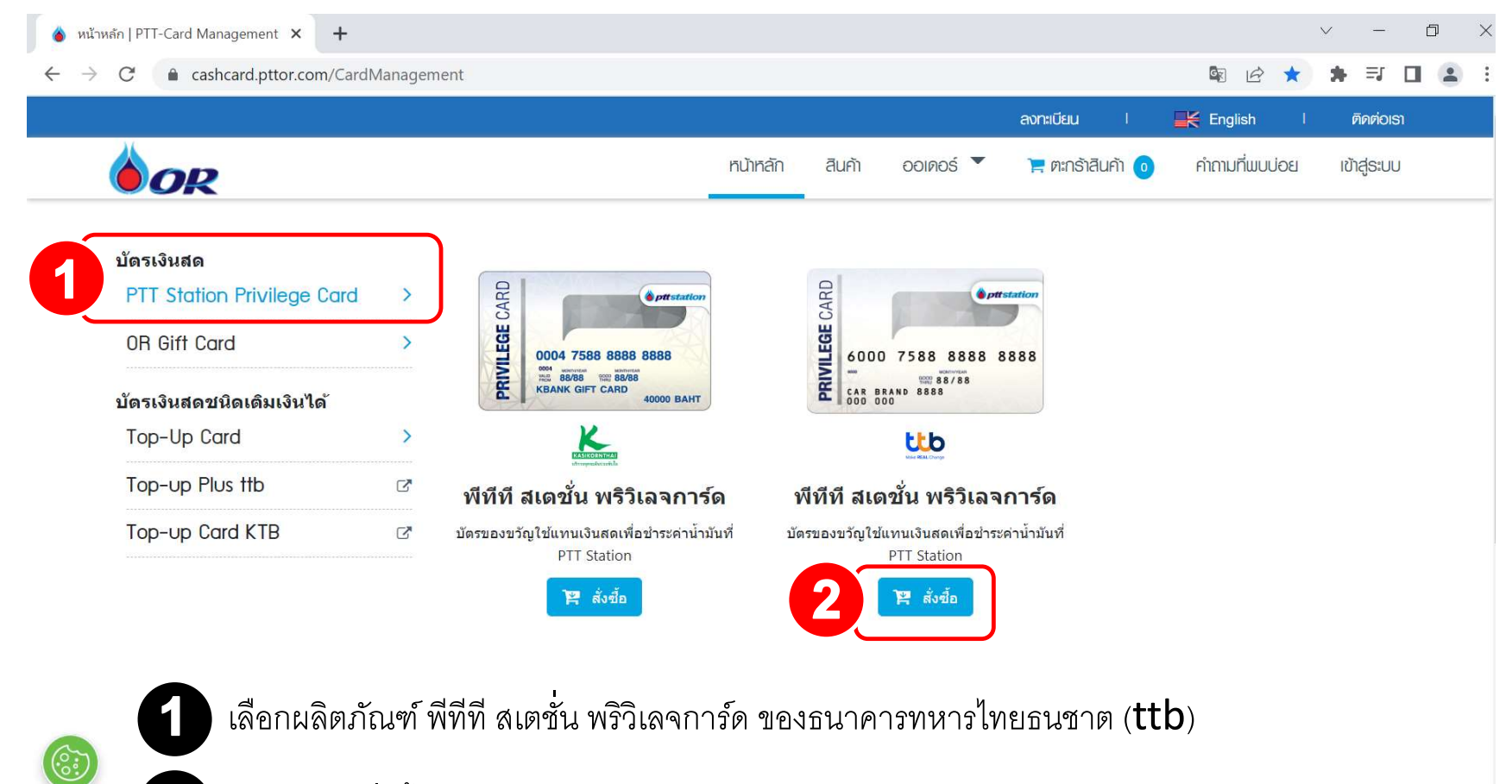

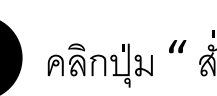

คลิกปุ่ม " สั่งซื้อ "

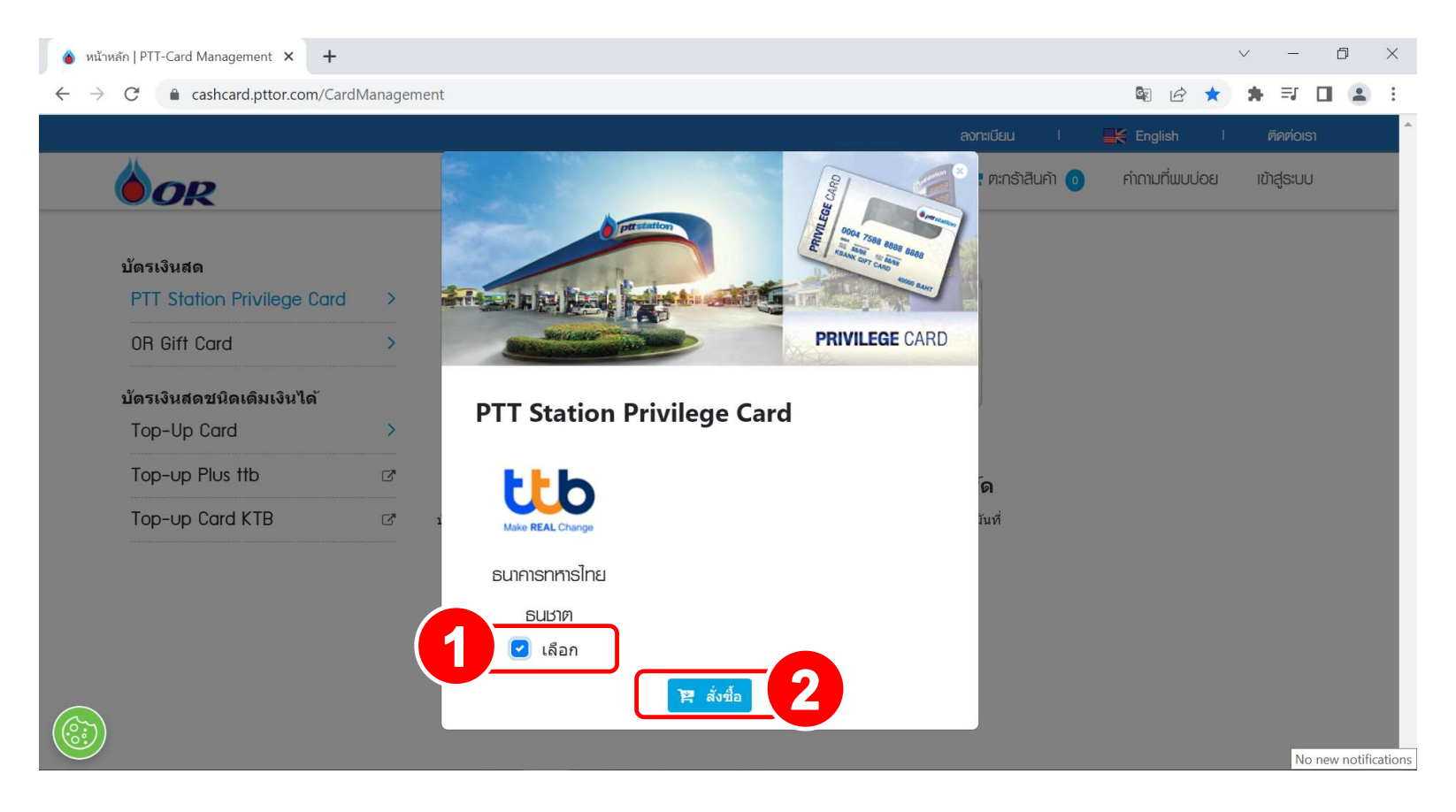

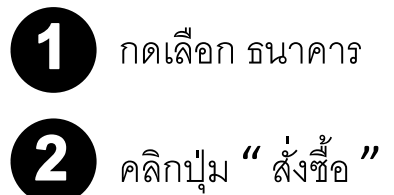

| 🍐 ตะกร้าสิเ                       | แค้า   PTT-Card M        | lanageme × +                     |                                                           | ~ -             | o ×        |
|-----------------------------------|--------------------------|----------------------------------|-----------------------------------------------------------|-----------------|------------|
| $\leftrightarrow$ $\rightarrow$ ( | C 🔒 cash                 | card.pttor.com/CardManag         | ment/Cart 🖣 🖻 🚖                                           | * = 0           | <b>a</b> : |
|                                   |                          |                                  | ลงทะเบียน I 🛒 English I                                   | ଜିନନ୍ତାତାତୀ     | <b>*</b>   |
|                                   | OR                       |                                  | หน้าหลัก สินค้า ออเดอร์ 🏲 🃜 ตะกร้าสินค้า 💿 คำถามที่พบบ่อย | ເข້າສູ່ຣະບບ     |            |
| r                                 | <u>าน้าหลัก</u> / ตะกร้า | สินค้า ธนาคารทหารไทยธนชาต        |                                                           |                 |            |
| ē                                 | สั่งชื้อในนาม :          |                                  |                                                           |                 |            |
|                                   | <u>เปลี่ยนแปลง</u>       |                                  |                                                           |                 |            |
|                                   | เลือกบัตร                | รายการ                           | เลือกประเภทผู้เรื้อ <sup>มัตร จำนวนเงิน/บาท</sup>         |                 |            |
|                                   |                          | พีทีที สเตชั่น พริวิเล<br>จการ์ด | กรุณาเลือกประเภทผู้สั่งซื้อ 5.00 500.00                   |                 |            |
|                                   |                          | พีทีที สเดชั่น พริวิเล<br>จการ์ด | <mark>บุคคลธรรมดา นิดิบุคคล</mark> 5.00 1,000.00          |                 |            |
|                                   |                          | พีทีที สเดชั่น พริวิเล<br>จการ์ด | 2000 1 15.00 2,000.00                                     |                 |            |
|                                   | ราคาบัตรขั้น             | ต่ำ 500 - 40,000 บาท             |                                                           | มรายการสั่งซื้อ |            |
|                                   |                          |                                  |                                                           | 🗸 บันทึก        |            |
| -                                 |                          |                                  | ยอดสั่งขี้อรวม                                            | 0.00            |            |
|                                   |                          |                                  | รวมค่าบริการผลิตบัตร                                      | 0.00            | -          |

กดเลือก นิติบุคล เท่านั้น

<u>ธนาคารทหารไทยธนชาตจะออกบัตร PTT Station Privilege Card ให้เฉพาะลูกค้านิติบุคคลเท่านั้น</u>

#### <u>ขั้นตอนการกรอกรายละเอียดการสั่งซื้อ</u>

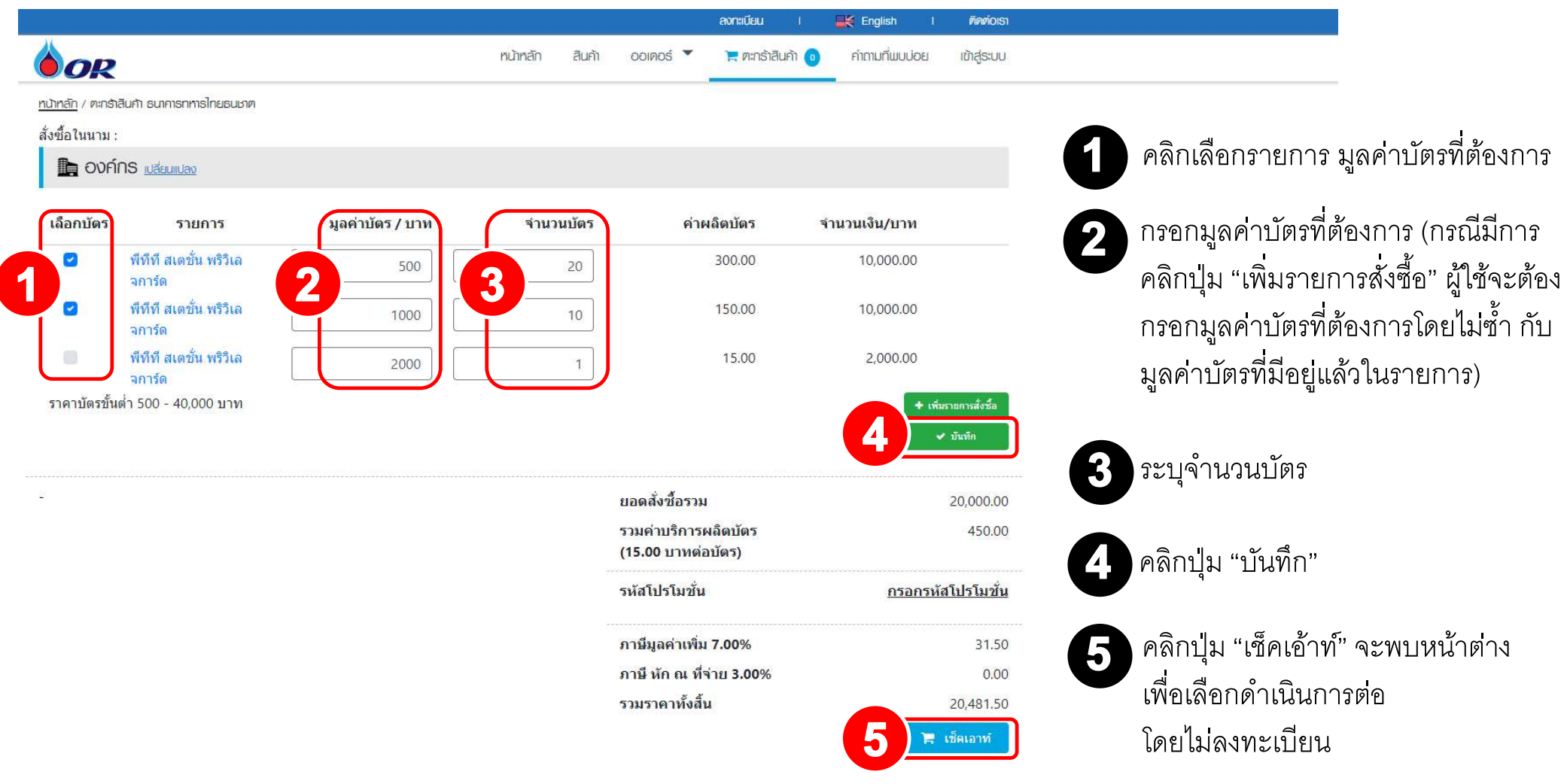

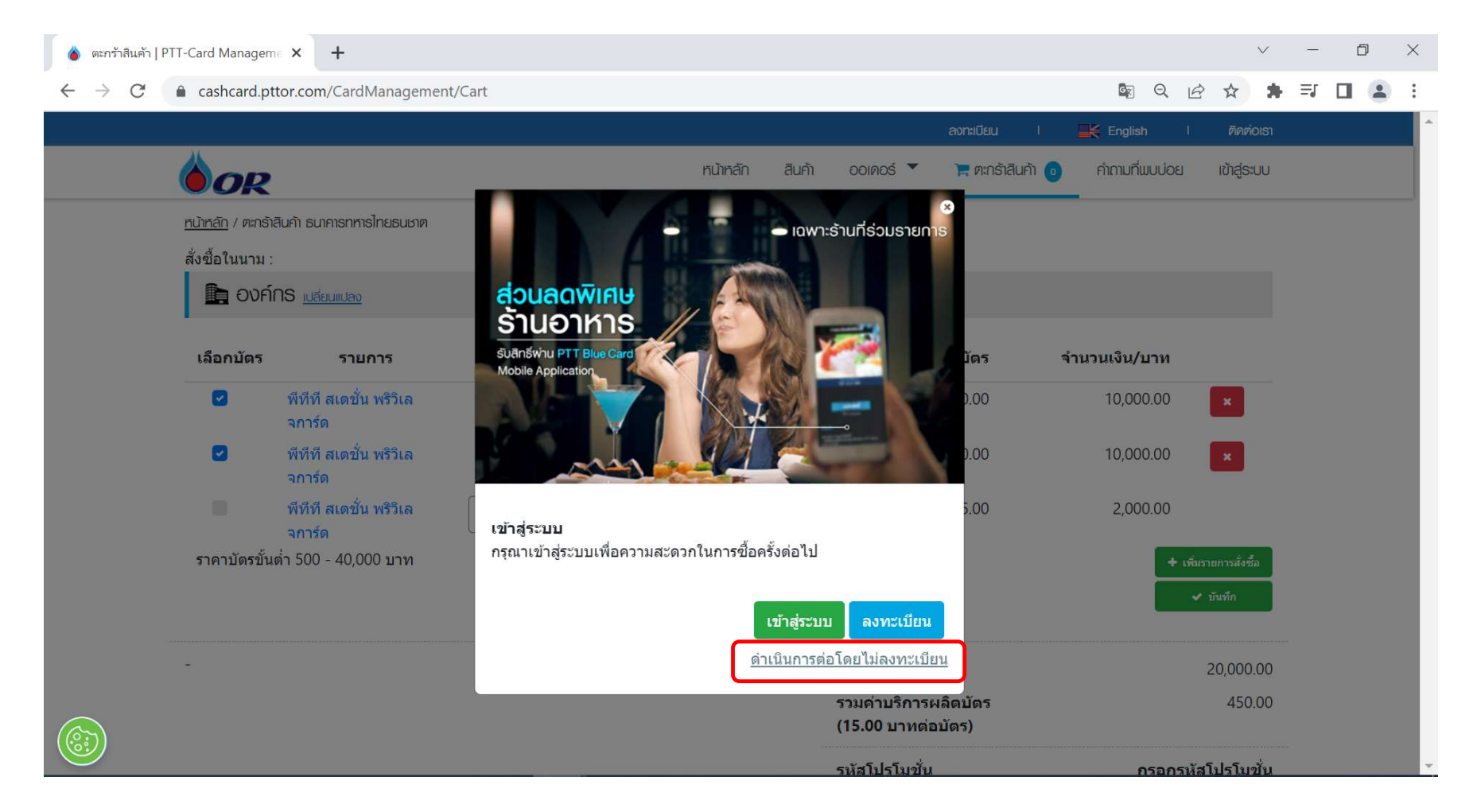

คลิกเลือก "ดำเนินการต่อโดยไม่ลงทะเบียน"

# <u>ขั้นตอนการกรอกรายละเอียดข้อมูล ผู้สั่งซื้อ</u>

- กรอกเลขนิติบุคคล แล้วคลิกปุ่ม "ตรวจสอบ"กรณีพบข้อมูล ระบบจะทำ การดึงรายละเอียดข้อมูลมาแสดง
- 2 กรอกชื่อบริษัท ภาษาอังกฤษ
  \*\*\* เนื่องจากระบบจะไม่ได้ดึงข้อมูลมาให้
- 3

ตรวจสอบที่อยู่บริษัท ต้องตรงตามหนังสือรับรอง บริษัท กรณีข้อมูลไม่ครบหรือผิด คลิกกรอกราย ละเอียดเพิ่มเติม

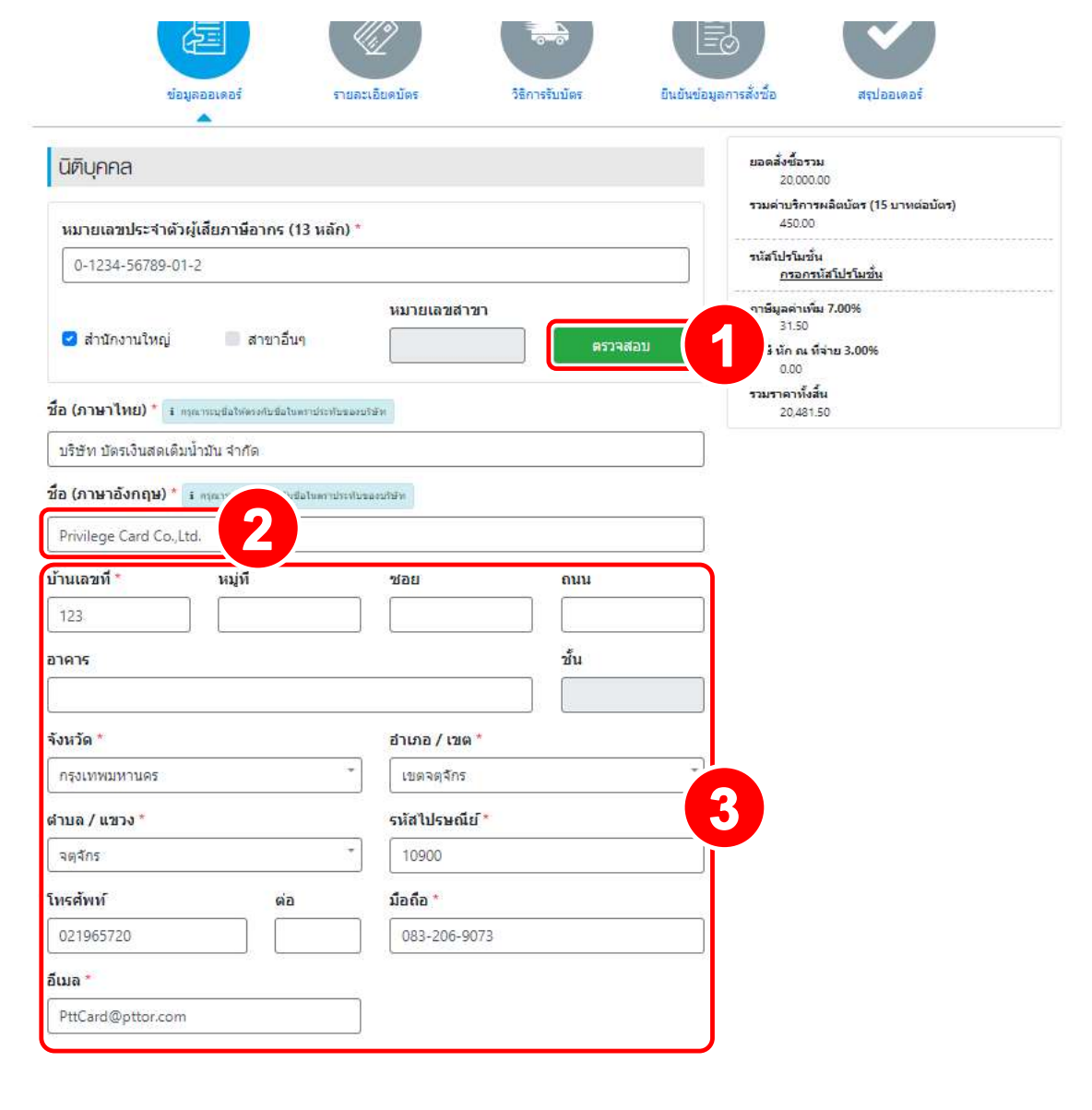

กรอกข้อมูลผู้ติดต่อ เป็นท่านไหนก็ได้ไม่จำเป็นต้องเป็น กรรมการบริษัท กรอกทุกช่องที่มี **\*** 

คลิกปุ่ม "บันทึก"

4

| ศานาหน้าชื <sub>่</sub> อ *  | ชื่อ *                                        | นามส์เ        | าล * |   |
|------------------------------|-----------------------------------------------|---------------|------|---|
| นาย 🗸                        | วุฒิพงษ์                                      | [สันแ:        | ปง   |   |
| ตำแหน่ง                      |                                               |               |      |   |
|                              |                                               |               |      |   |
| แผนก                         |                                               |               |      |   |
| บ้านเลขที่ *                 | หมู่ที                                        | ชอย           | ถนน  |   |
| 123                          |                                               |               |      |   |
| อาคาร                        | ۱ <u>ــــــــــــــــــــــــــــــــــــ</u> |               | ขึ้น |   |
|                              |                                               |               |      |   |
| จังหวัด *                    |                                               | อำเภอ / เขต * |      |   |
| กรุงเทพมหานคร                |                                               | * เขตจตุจักร  |      | 1 |
| <mark>ต่าบ</mark> ล / แขวง * |                                               | รหัสไปรษณีย์* |      |   |
| จตุจักร                      |                                               | * 10900       |      |   |
| โทร <mark>ศั</mark> พท์      | ต่อ                                           | มือถือ *      |      |   |
|                              |                                               | 083-206-9073  | 3    |   |
| อีเมล *                      |                                               |               |      |   |
| PttCard@pttor.com            |                                               |               |      |   |

# <u>ขั้นตอนการกรอกรายละเอียดบัตร</u>

กรอกข้อมูล "ชื่อโปรเจค" กรอกได้ 25 ตัวอักษร รวมเว้นวรรค ภาษาไทย อังกฤษ หรือตัวเลข ได้เท่านั้น \*\*\* "ชื่อโปรเจค" ระบุเป็นชื่อบริษัท

- กรอกข้อมูล "ชื่อหน้าบัตร" 2 บรรทัด กรอกได้เฉพาะ ตัวอักษรภาษาอังกฤษ และตัวเลขเทานั้น ไม่เกิน 25 ตัวอักษร) <mark>ระบุชื่อบุคลธรรมดาไม่ได้</mark> แนะนำ บรรทัดที่ 1 ระบุ ชื่อบริษัท บรรทัดที่ 2 ระบุมูลค่าบัตร
- ยินยันข่อมูลการสั่งขึ้อ รายละเอียดบัตร วิธิการรับบัตร ข้อมูลออเดอร์ สรปออเดอร์ รายละเอียดบัตร / พื้นฐาน ยอดสั่งซื้อรวม 20.000.00 ชื่อโปรเจค \* ค่าบริการผลิตบัตร (15 บาทต่อบัตร) Test Privilege ttb 450.00 กาษีมูลค่าเพิ่ม 7.00% ชอบตรบรรทดท 1 31 50 TEST PRIVILEGE TTB าษี นัก ณ ที่จ่าย 3.00% 0.00 ราคาทั้งสิ้น ชื่อบัตรบรรทัดที่ 2 \* 20,481.50 2000 THB ต้องการระบุชื่อบัตรที่แตกต่างกัน TEST PRIVILEGE TTB 2000 THB ชื่อ ประเภทบัตร ราคา (บาท) ส่านวน PTT Station Privilege Card พีทีที สเตชั่น พริวิเลจการ์ด 500.00 20 พีทีที่ สเตชั่น พริวิเลจการ์ด PTT Station Privilege Card 1,000.00 10 3 บันทึก

หน้าหลัก

OR

หน้าหลัก / ออเตอร์ / รายละเอียดบัตร

สมค้า

001905 -

📜 ตะกร้าสินค้า 👩

ก่าถามที่ผมบ่อย

ເຫັກສ່ຣະບຸບ

3

คลิกปุ่ม "บันทึก"

### <u>ขั้นตอนการกรอกรายละเอียดบัตร</u>

\*\* กรณีที่ระบุชื่อหน้าบัตรไม่เหมือนกัน

เลือก ต้องการระบุชื่อบัตรที่แตกต่างกัน

คลิกปุ่ม "บันทึก"

1

| Test Privilege ttb                                                 |                                                           |                                   |                     |
|--------------------------------------------------------------------|-----------------------------------------------------------|-----------------------------------|---------------------|
| อบัตรบรรทัดที่ 1 *                                                 |                                                           |                                   |                     |
| TEST PRIVILEGE TTB                                                 |                                                           |                                   |                     |
| ื่อบัต <mark>รบรรทัดที่ 2 *</mark>                                 |                                                           |                                   |                     |
| 2000 THB                                                           |                                                           |                                   |                     |
| ก้า เการระบบชื่อมักรณีแกกก่า เก้า                                  |                                                           |                                   |                     |
|                                                                    |                                                           |                                   |                     |
| ของการระบุบอบตรทัสติศักด เงิกป<br>TEST PF<br>2000 TH<br>ประเภทบัตร | RIVILEGE TTB<br>B                                         | 5101 (1170)                       | จำบวน               |
| TEST PF<br>2000 TH<br>ประเภทบัตร                                   | RIVILEGE TTB<br>B<br>ชื่อ                                 | ราคา (บาท)                        | จำนวน<br>20         |
| TEST PF<br>2000 TH<br>ประเภทบัตร<br>PTT Station Privilege Card     | RIVILEGE TTB<br>B<br>ชื่อ<br>พีทีที สเตชั่น พริวิเลจการ์ด | <mark>ราคา (บาท)</mark><br>500.00 | <b>จ่านวน</b><br>20 |

acashcard.pttor.com/CardManagement/Order/CardDescriptionAdvanced

- ลูกค้าสามารถกดแก้ไขได้ที่รูปกุญแจ และช่อง แก้ไขพิมพ์ชื่อหน้าบัตร บรรทัดที่ 1 และ 2
- หากแก้ไข ครบเรียบร้อย ตามที่ต้องการแก้ไขแล้ว ให้กดเครื่องหมายถูก \*\*\* ทำได้ทีละลำดับเท่านั้น

คลิกปุ่ม "บันทึก"

| ลำดับ | ราคา | ชื่อบัตรบรรทัดที่ 1    | ชื่อบัตรบรรทัดที่ 2 |          |
|-------|------|------------------------|---------------------|----------|
| 1     | 500  | TEST PRIVILEGE TTB     | 500 THB             |          |
| 2     | 500  | TEST PRIVILEGE TTB     | 500 THB             | •        |
| 3     | 500  | TEST PRIVILEGE TTB     | 500 THB             | 2        |
| 4     | 500  | TEST PRIVILEGE TTB     | 2000 THB            | •        |
| 5     | 500  | TEST PRIVILEGE TTB     | 2000 THB            | •        |
| 6     | 500  | TEST PRIVILEGE TTB     | 2000 THB            | •        |
| 7     | 500  | TEST PRIVILEGE TTB     | 2000 THB            | •        |
| 8     | 500  | TEST PRIVILEGE TTB     | 2000 THB            | <b>A</b> |
| 9     | 500  | TEST PRIVILEGE TTB     | 2000 THB            | <b>A</b> |
| 10    | 500  | TEST PRIVILEGE TTB     | 2000 THB            | <b>A</b> |
|       |      | 1 2<br>หน้าที่ 1 จาก 3 | 3<br>3 หน้า         |          |
|       |      | บันทึก                 | <b>3</b>            |          |

# <u>ขั้นตอนการกรอกข้อมูลวิธีการรับบัตร</u>

หน้าหลัก / ออเคอร์ / วิธีการรับบัคร รายละเอียดบัตร วิธีการรับบัตร ยืนยันข้อมูลการสั่งชื้อ สรปออเดอร์ ข้อมูลออเดอร์ 1 On Hand 🗹 ใช้ที่อยู่เดียวกันกับข้อมูลออเดอร์ ยอดสั่งซื้อรวม 20,000.00 สาปาหน้าชื่อ ชื่อ นามสกุล รวมค่าบริการผลิตบัตร (15 บาทต่อบัตร) 450.00 Title Name \* Firstname \* Lastname \* ุกาษีมูลค่าเพื่ม 7.00% สั้นแปง นาย/\ 🗸 วฒิพงษ์ 31.50 ภาษี นัก ณ ที่จ่าย 3.00% บ้านเลขที่\* หมู่ที ช่อย ถนน 0.00 รวมราคาทั้งสิ้น 123 20,481.50 ขึ้น อาคาร จังหวัด \* อำเภอ / เขต \* 2 กรุงเทพมหานคร เขตจตจักร ต่าบล / แขวง \* รหัสไปรษณีย์ จตจักร 10900 โทรศัพท์ ต่อ 021965720 มือถือ \* 083-206-9073 อีเมล \* PttCard@pttor.com 3 บันทึก

คลิก ใช้ที่อยู่เดียวกันกับข้อมูลออเดอร์ กรณีใช้ ข้อมูลเดียวกับออเดอร์ (ที่อยู่บริษัท)

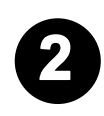

1

กรณีถ้าไม่ใช้ที่อยู่เดียวกันกับข้อมูลออเดอร์ ไม่ต้องคลิกเลือก ให้กรอกข้อมูล ที่ต้องการจะให้จัดส่งด้วยตนเอง ให้ครบถ้วน

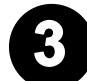

คลิกปุ่ม "บันทึก"

| <b>O</b> R                                        | mit                             | nin ikun oonus •                           | 🛪 embéle 🗿 🛛 elitada   | uin diğas           |
|---------------------------------------------------|---------------------------------|--------------------------------------------|------------------------|---------------------|
| nten - const - a.a.m.or.ivé                       |                                 |                                            |                        |                     |
|                                                   |                                 |                                            |                        |                     |
| deganinant.                                       | reactiveites the                | nuter nuteringerinde                       | de antisanent          |                     |
| acuenter estate                                   |                                 |                                            |                        |                     |
| 424445-06289-01-2<br>0-1234-06789-01-2            | Wannes                          |                                            |                        |                     |
| ສັບການໃຫ<br>ເຮັດໃນເລັດເອີ້ມສາເຫັນເຈົ້າເປັນ ດີທີ່ຈ | Richardson                      | and and                                    |                        |                     |
| รับเรล่า อกสารสุดคมแบบน อาจา<br>สามาร์            | minege card could               | ai.                                        |                        |                     |
| 123 -                                             | 1                               | 50                                         |                        |                     |
| are.                                              |                                 |                                            |                        |                     |
| landa<br>Abartu retriada                          | Stra - ur<br>Pesta Stra         | elui i solo<br>cedine                      | osticaral<br>10900     |                     |
| hated                                             | din .                           | anto                                       | due .                  |                     |
| 02-196-5720                                       | 1                               | 083-206-9073                               | PttCard@pttor.         | mo                  |
| Dayañerio                                         |                                 |                                            |                        |                     |
| NUMBER OF ALCOSE                                  |                                 |                                            |                        |                     |
| ණ<br>පත පත්වයෙන් මාසෝහ                            | shania                          | -                                          |                        |                     |
| the groups status                                 | -                               | -                                          | .04                    |                     |
| 123                                               | 2                               | 37                                         | -                      |                     |
| -                                                 |                                 |                                            |                        |                     |
| 0.00                                              | direct in ser                   | dial carro                                 | osticavial             |                     |
| hatut                                             | (CPTUP)UTE                      | dur.                                       | 10900                  |                     |
| 5                                                 | 083-205-9073                    | PttCard@pttor.com                          |                        |                     |
| siesdenüks                                        |                                 |                                            |                        |                     |
| test Privilege tib                                | tionantwilt<br>TEST PRWLEGE TTB | foanuszwi z<br>2000 THE                    |                        |                     |
| Street allow                                      |                                 |                                            |                        |                     |
| Second Second                                     |                                 | anaka .                                    |                        |                     |
| On Hand                                           |                                 | densidoru                                  |                        |                     |
| -                                                 |                                 | nii<br>nii: Shonne granno                  |                        |                     |
| cual rij<br>123 -                                 | -                               | itau<br>-                                  |                        |                     |
|                                                   |                                 |                                            |                        |                     |
| -                                                 | ina<br>Inacidation              | a. 17030011                                | 10000000               |                     |
| กลุงกับแหน่คร                                     | แพงคุอักล                       | ฉลุธกร                                     | 10900                  |                     |
| kutul<br>02-196-5720                              | <i>6</i>                        | ana<br>083-206-9073                        | tice<br>PtiCard@ottor. | com                 |
|                                                   |                                 |                                            |                        |                     |
| Accounter                                         | 514015                          |                                            | และกำเนือก 7 มาม       | RININGES            |
| 111 Matem Produce Lard                            | field darfs with second         |                                            | libitiop               | ja                  |
| 1211 Matters Produces Cand                        | della mada attances             |                                            | 1,011,00               |                     |
| Procondition Privilege Land                       | were diam's activated the       |                                            | 1,000.00               | in in               |
|                                                   |                                 | มอดตัวชีวราม<br>รายค่ายรักราชสัตว์ทา       |                        | 20,000 00<br>450.00 |
|                                                   |                                 | กาษัญลศาจส์น 7.00 %                        |                        | 17.54               |
|                                                   |                                 | กาษี ปล.ณ. ซีจำน 3.00 %<br>ระบรรณะนั้นขึ้น |                        | 0.0                 |

ตรวจสอบความถูกต้องหน้า "ยืนยันข้อมูลการสั่งซื้อ "

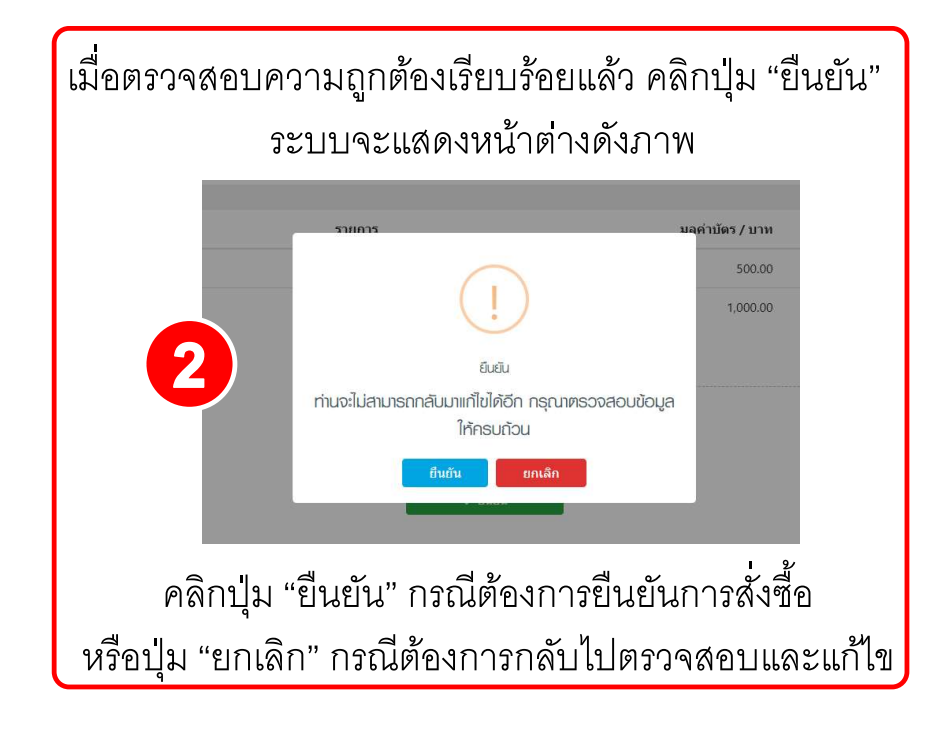

<u>หลังจากคลิกปุ่ม "ยืนยัน" จะแสดงหน้าจอดังภาพ</u> หมายความว่าการสั่งซื้อของท่านสำเร็จ

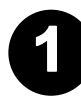

คลิกปุ่ม "พิมพ์ใบสั่งซื้อ " กรณี่ต้องการพิมพ์ข้อมูลใบสั่งซื้อทันที

| 9 |
|---|
|   |
|   |
|   |

คลิกปุ่ม "ดาวน์โหลดเอกสารการสั่งซื้อ " กรณีต้องโหลด เอกสารเก็บไว้บนเครื่องคอมพิวเตอร์

📥 ดาวน์โหลดเอกสารการส่

|                  |                                       |                     |                                 |                             | enter i maner         | I Reform        |
|------------------|---------------------------------------|---------------------|---------------------------------|-----------------------------|-----------------------|-----------------|
|                  | () OR                                 |                     |                                 | estean auto coardi •        | mentaut 🔘 ricurs      | nim atqua       |
|                  | ritmin / concil /                     | unit de la companya |                                 |                             |                       |                 |
|                  |                                       |                     |                                 |                             |                       |                 |
|                  |                                       | 起)                  |                                 |                             |                       |                 |
|                  |                                       | Ridemand.           | randonite                       | Sirvificiae distances       | apressia.             |                 |
|                  | . ການເອກສົນເຮົາ                       |                     |                                 | all 19 and all and all      | •                     |                 |
|                  | TTB000696                             |                     |                                 |                             |                       |                 |
|                  | 9-1234-56789-01-                      | wanakaa Ma<br>2     | Lisrae.                         |                             |                       |                 |
|                  | ທີ່ ການໃນນ<br>ມຣິເຫັກ ເວັທຣະດີພອກທີ່ຜ | ມ່າວັນ ຈາກ          | to motional<br>Privilege Card C | a,Ltd                       | 9                     |                 |
|                  | Cunuf<br>123                          | ng(<br>-            | 128                             |                             |                       |                 |
|                  | ana.                                  |                     | á.                              |                             |                       |                 |
|                  | ใหร่อง<br>กลุงเทนมหานคล               |                     | លាលការអ<br>សភាបក្សដ៏វាង         | ଶ୍ୟର / ୪୦୦୨<br>ସମ୍ପର୍ଭିମନ୍ତ | 10900                 |                 |
|                  | hated                                 |                     | -                               | 0.00                        | Date .                |                 |
|                  | uz-190-0720                           |                     | 1                               | 983-200-9073                | Pticaro@ptior.        | com             |
|                  | doyeñevio<br>Santa aldaren            |                     |                                 |                             |                       |                 |
| 4. a             |                                       |                     |                                 |                             |                       |                 |
| าหงฆอทนท         | <sup>ສິງ</sup><br>ມາຍ ລູເປັນເປະ ສີມແຜ | 1                   | viendo<br>-                     |                             |                       |                 |
|                  | Cund<br>123                           |                     | nji                             | 2041<br>                    | - FR44                |                 |
|                  |                                       |                     | ă.                              |                             |                       |                 |
|                  | -                                     |                     | -                               | And the second              | and the second        |                 |
|                  | กลุ่อเกมมกามคร                        |                     | เปลาอสุจักร                     | ิฉสุฉักธ                    | 10900                 |                 |
|                  | Robel                                 |                     | dofo<br>083-205-9073            | 0xP<br>PttCardRottor.com    |                       |                 |
|                  | 1                                     |                     |                                 |                             |                       |                 |
| <u> </u>         | SIGRIČERURS<br>Biove                  |                     | ducescopiel 1.                  | manualer's                  |                       |                 |
| (16)1/1          | Test Privilege tito                   |                     | TEST PRIVILEGE TTB              | 2000 THE                    |                       |                 |
|                  | SEMERICAE                             |                     |                                 |                             |                       |                 |
|                  | By Hand                               |                     |                                 | idensidoru                  |                       |                 |
|                  | ອານາະເຊັດທີ່ສຸດີການກ                  |                     |                                 | No.                         |                       |                 |
|                  | quart                                 | nj(                 | 150                             | The second second second    |                       |                 |
|                  | 129                                   | 840                 | -                               | 141                         |                       |                 |
|                  | 2010                                  |                     | 1014<br>1                       |                             |                       |                 |
|                  | 063000051466                          |                     | des rai<br>exectária            | 4667 mms<br>08678           | atalaanii<br>10900    |                 |
|                  | 3:stal<br>02-196-5720                 |                     | 6                               | avin<br>083-200-9073        | dun<br>PttCaro@pttor. | com             |
|                  | ຄາຮັບອັນກ                             |                     |                                 |                             |                       |                 |
|                  | dammeden                              |                     | .11en.11                        |                             | สุลทำนักร / มาต       | จำนานนัตร       |
|                  | Sam Divideos                          | Card                | ด์ดีดี สอสรีม พร้างอาก          | 154                         | 1081.00               | 20              |
|                  | - Division                            | Card                | พิพิพิ สะครั้น หรืออาก          | -tie                        | 1,000,00              | 76              |
| 1อ 🏝 พิมพ์ใบสงชอ |                                       | 1915                |                                 | uanfoğarını<br>Anusudorini  | 3737-375              | /D(00010D)      |
|                  |                                       |                     |                                 | กามีออยากกัน 7.00 %         |                       | -50.00<br>21.46 |
|                  |                                       |                     |                                 | กาษี ฟก ณ ดีจำน 3.00 %      |                       | 9.00            |
|                  |                                       | _                   |                                 | ราแรวจากไอสัน               |                       | 10.487.50       |

#### <u>เอกสารใบคำสั่งซื้อบัตร PTT Station Privilege Card (ttb)</u>

| tb                                                                                                    | ใบคำสั่งซื้อบัตรเงินสดน้ำมัน                                                                                                    | OR                                                 | tt                                                                               | b                                                                                                    | ใบคำ                                                                                                    | เส้งซื้อบัตร Privi                                        | lege Card                         |                                                        |                         |                                          | (                                | OR   |  |
|----------------------------------------------------------------------------------------------------|----------------------------------------------------------------------------------------------------|----------------------------------------------------|----------------------------------------------------------------------------------|----------------------------------------------------------------------------------------------------|----------------------------------------------------------------------------------------------------|-----------------------------------------------------------|-----------------------------------|--------------------------------------------------------|-------------------------|------------------------------------------|----------------------------------|------|--|
|                                                                                                    | PTT Prepaid Card / PTT Top-up Card                                                                                                    |                                                    | สำหรับ                                                                           | OR                                                                                                    |                                                                                                    |                                                           |                                   |                                                        |                         |                                          |                                  |      |  |
|                                                                                                    | เลขสีโปส์เส้น จะ                                                                                                    | 6.1 TTD000698                                      | ใ้ออุกท้า / Costomor Namo บให้ค บัครเวินสดเม็ตน้ำมัน ข่ากัด                      |                                                                                                    |                                                                                                    |                                                           |                                   |                                                        |                         |                                          | เลขที่ในสั่งชื่อ Rof.1 175000696 |      |  |
| ร์สมัส์เสือ (ภาษาไทส) บริษัท เ                                                                                                    | มีคนอินสองสินนั้นขึ้น จำกัด                                                                                                    | 101 ( <u>C.S.) (105 (S.S.</u>                      | ผู้สั่งสื่อสำระดำองนะเนื่อมแล็ดบัตร กรณีบัตรมูลดำห้องกว่า 2,000 บาท/ไป หน่วยเบาท |                                                                                                    |                                                                                                    |                                                           |                                   |                                                        |                         | สำหรับอนาคาร                             |                                  |      |  |
| ร้อมู้สิ่งสือ (ภาษาษัตถุษ)                                                                                                    | Cerd Da.J.d.<br>γθηβθανιδετίατ<br>Γ ετατά /Boodt Ho.                                                                                                    | n)                                                 | สำคับ<br>ส่                                                                      | ราขอะเอ็อดหลับปัตรภาษาอังกฤษเท่าเพิ่ม<br>ไม่เกิน 26 ดัวอักษา<br>(ชื่อปัตรบรรทัดที่ 1)                                                                                                    | รายละเอียดหลังบัตรภาษาอังกฤษเท่านั้น<br>ไล่เกิน 20 ตัวอักษร<br>ทริย จำนวนเงินที่แสดงบนหน้าบัตร<br>(ชื่อบัตรบรวดัดที่ 2)                                                           | มูลคำค่อบัตร<br>(บาท)                                     | จำนวนบัตร                         | ค่าอวรมเพียมะลิต<br>บัตร (ไม่รรม Vat)<br>(บาท)         | ข้านวนเงิน<br>(บาท)     | Customer ID                              | Start                            | End  |  |
| ไระเภทธุรกิจ                                                                                                    |                                                                                                    |                                                    | 1                                                                                | TEST PRIVILEGE TTB                                                                                                    | 2000 THB                                                                                                    | 500.00                                                    | 15                                | 225.00                                                 | 7,500.00                |                                          |                                  |      |  |
| en errertesserrertes and                                                                                                    | aueruraereninen a                                                                                                    | 2000 - 12                                          | 2                                                                                | TEST PRIVILEGE TTB                                                                                                    | 500 THB                                                                                                    | 500.00                                                    | 5                                 | 75.00                                                  | 2,600.00                |                                          |                                  |      |  |
| มาก <u>120 กฎ</u> ก<br>การ -<br>อัตาวัส กฎมารรมหานสา<br>โตฏีประสารมหาน นาะภูมิ                                                                                                    | ามอาณาราชาวารา<br>เมษาสาม เชื่องการ เรื่อง<br>าหลังโปรมเสีย<br>พรรัดิแนน โหรศัตร์ 080-208-0073 โร                                                                                                    | สุรักร<br>อิต) 085-206-8073<br>เรชาว               | 8                                                                                | TEST PRIVILEGE TTS                                                                                                    | 2000 THB                                                                                                    | 1,000.00                                                  | 10                                | 150.00                                                 | 10,000.00               |                                          |                                  |      |  |
| หรูในการจัดสังวัดระวัฒนตะสินข้าง<br>สัญมีด์รับสงบทมางไปรับบัตร<br>เมรที่                                                                                                    | ได IF สามที่อยู่ร้านกัง IF ไม่ไร่ (ไประการ)<br>นารรูมิสามร์ สันแปร<br>                                                                                                    | 25846 083-208-9073                                 |                                                                                  |                                                                                                    |                                                                                                    |                                                           |                                   |                                                        |                         |                                          |                                  |      |  |
| anterent Address folgefti Deer ner                                                                                                    | INFORMATION WAS First Service 199 5 E-mail) PriCeriBatura                                                                                                    | TREATINGS                                          | 235841                                                                           | กลาวออกหนังสือวันรองสาพีทัก ณ พี่ง่าย                                                                                                    | 6                                                                                                    | ออลสั่งชื่อบัตรรวม                                        | 80                                | 450.00                                                 | 20,000.00               |                                          | s                                |      |  |
| (ສຳຫວັນອຳຫວີທີ່ຕອງອາດ)                                                                                                    | CM User D                                                                                                    |                                                    | 1. ผู้มีหน้า                                                                     | ที่หักภาษีเงินได้ ณ ที่จ่าย กรอกแบบพ่อร์ม 50 หรื                                                                                                    |                                                                                                    | ด่าอรรมเนื้อมผลิตบัตร                                     | (15.00 UNM / U                    | iss)                                                   | 450.00                  |                                          |                                  |      |  |
|                                                                                                    |                                                                                                    | (i                                                 | 2. <i>зици</i> н                                                                 | ารเลข 0107537000017 สำหรับผู้ถูกพักกาษี เ                                                                                                    | i féne                                                                                                    | ส่วนลดท่างรรมเนื้อหม                                      | สิตบัตร                           |                                                        | 0.00                    |                                          |                                  |      |  |
| metanimit                                                                                                    | and a day when a manufactory way a day                                                                                                    | 3                                                  | 3. sleauro                                                                       | ฟอร์ม 50 ทวี ดัวจริง มาอังธนาคารพร้อมสำเนาใบ                                                                                                    | สำนั่งชื่อๆ                                                                                                    | คงเหลือค่าธรรมเพียมม                                      | เลิดบัตร                          |                                                        | 450.00                  |                                          |                                  |      |  |
| . ประเทศสารายางการการการการการการการการการการการการการก                                                                                                    | ann anna ann an an bearann bearann an ann ann an an 1970.<br>Éarr fann de la bhair an a' leanna an bearann bearan an bearann an 1970.                                                                                                    |                                                    | fist Clien                                                                       | t Implementation Technology Support 8% 24A 8                                                                                                    | 000 ถนนพทดโออิน                                                                                                    | <u>บวก</u> ภาษีมูลค่าเพิ่ม                                |                                   | 7.00%                                                  | 31.50                   |                                          |                                  |      |  |
| <ol> <li>มีคาสินตอนในในไปสามารถได้ของ</li> </ol>                                                                                                    | เวิ่มสะต่านเครื่องต่างเวิ่มมีตัวเป็น และเครื่อง มาม การตั้งต่องสารนี้เป็ด                                                                                                    |                                                    | 8834983                                                                          | in invegens nyeinwi 10000 ins. 0 2200 t                                                                                                    | 545                                                                                                    | <u>vin</u> 21995n # 1916                                  |                                   | 3.00%                                                  | 0.00                    |                                          |                                  |      |  |
| เป็นประการการสะบอลสาย                                                                                                    | กษณะการการได้ที่ และ กละ โลกกล                                                                                                    |                                                    |                                                                                  |                                                                                                    |                                                                                                    | STILLA                                                    |                                   |                                                        | -                       |                                          |                                  |      |  |
| โทร. 0 2640 7000 วิทธิ์แก้ร์-มีม<br>สู่สือเรียงการเหิดเสียงใปดัดเรียง<br>2 สาขา 25 หรือเสียงใหม่กร่องการ<br>เรียงวิทธาร์ไฟที่ได้สามารถดำกุ<br>1. รูลสำหารส์เสียสั้นสำความหารณ์<br>การส์ส่งในที่เสียสีมีสันต่า 200 บาท-นั | ກາຈີ 8.00 - 20.00 % າກິສ 10 ແດງຈະດະ ແລະອະໄກ. 1420 (ສອກສ 24 ຊົ້ນໂມເ)<br>ອັນສະດີເຫັນໃນການສາ Prepare Daro ໄດ້ອີໄຫການກໍາທ່ານເປັນ, (ເອກາະເປັນມາຈາງ ເຮົາບໍລິຫຼີສີນັກາ ຈະການແອກກາ<br>1. Mothe application (ເຮົາ Touch)<br>ເມື່ອງໃຫ້<br>1. ສະລາງແລ້ງປະຈະມີສັນໃນອັກການເປັນສົ່ງທີ່ເຈົ້າທະນີໃນຜູ້ກິນກັນນາເອີຍແມ້ນໃຫ້ການການສຳເລີຍການການສຳເລີຍແນການສຳເລີຍແນ | ะหน้านัดร<br>เทพโดนศียโสรีบตันหวัน)                | 1. น่าเข้าะ<br>2. มูลต่าก<br>3. กรณีจ่า<br>และต้ององ                             | ลึก หรือเงินสก ที่สื่อบัญชี "Sottloment for บสร.<br>ารสิ่งสือขึ้นสำ 500 บาท / บัตา และสุดสุดไม่เกิน<br>อต่าอระเบลือนะสิตบัตรคืนส์ 1,000 บาทสิ้นไป<br>ภาพมัลสือรับรองการพักการปีฟกับขนาดารศวิษญก | )สม, ขั้วมันออรการด้างได้ก เองที่มัญชี 001 -<br>10,000 บาท / ปัตร ขูดจำการตั้งสื่อรวมต่อครื่อมี<br>โองกักภาษ์เงินได้ ณ ที่จ่าย<br>กรั้ง (หน่วยงานราชการ พหาร รัฐวิชาหกิจหักภาษีต่ | 1-54507-6<br>เฟฟต์กร่า 10,000 บาท<br>ถักภาษี ณ ที่จำย 1%) | กาณี มูลค่าบัคว<br>- OR วับมิดชอบ | พิ้แต่ 2,000 บาท/ใบ ฮินโร<br>ด่าอรรมเนื่อมแล็ดบัตร จำห | ປ<br>ເວນ £ ໃນ           | ระบุ Product Co<br>⊠ น้ำสรีเม็ส<br>⊢ธันา | สำหรับ OR<br>de<br>(Default )    |      |  |
| งรายประกอบการยังสือ<br><u>มีสัญหาส</u> 1. สำเภาหารัดสือวิเทล<br>8. สำเภามีระหว่างทั้ง<br>3. สำเภาไขยังส่วง                                                                                                    | กวิจัต<br>ประชาชมองสูมีด้านเหตะเข้าการสาย                                                                                                    |                                                    |                                                                                  | างดังดาก                                                                                                    | พิบพใบดำสัง                                                                                                    | ส้                                                        | กขา                               | แล้าให้                                                | ั <u>ย</u> สุด<br>ย้าเด | വിപ                                      | าก≁∾                             | ฑา๊า |  |
| เมาสมพุร การยังสีหนัดรงับสดน้ำมัง<br>อ.ษ                                                                                                    | ง สามการหลังเริ่มสิด หรือเงินสด ที่สื่อปัญชี " Settlement for นองเปลต, ทั้งทั้งและการตั้งปลึก" เ                                                                                                    | asfrügt 001-1-54507-6                              |                                                                                  | VIDIN I III                                                                                                    |                                                                                                    |                                                           | 11071                             | 0001 0 0 1                                             | 3                       | 1 10 1                                   | 11100                            |      |  |
| สายการสะชิม                                                                                                    |                                                                                                    |                                                    |                                                                                  | 2                                                                                                    | ন ১ ব                                                                                                    | ~                                                         |                                   |                                                        | Ŷ                       |                                          | <b>a</b> 2                       |      |  |
| for the first state of the second state                                                                                                    | sler, sluðugarmsfriðir frífe (svins) (FTDR)                                                                                                    |                                                    |                                                                                  | ตามหนง                                                                                                    | สอรบรองบร                                                                                                    | ษท ลง                                                     | เนาม                              | และปร                                                  | าะทบ                    | ตราเ                                     | าวห                              | ท    |  |
| มันข<br>คำหน้าใหล่งการเขติดโลคาม                                                                                                    | ในสมัยใน<br>สีขาไข และเขาไประการที่เห็ญรถูกต้อง<br>                                                                                                    | พาสาร<br>ปฏิบัติการธูรกิจมีคร<br>ภามภิณ<br>ภัณวระเ |                                                                                  | เมื่อดำเนิ                                                                                                    | นการเสร็จแส                                                                                                    | ล้ว นำเ                                                   | เอกส                              | ารไปอ้                                                 | ัปโหล                   | ดใน                                      | ระบ                              | บอี  |  |